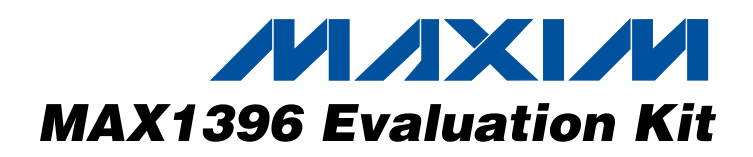

### \_Features

valuates: MAX1391–MAX1396

**General Description** 

The MAX1396 evaluation kit (EV kit) is a fully assembled and tested PC board that evaluates the MAX1396 2channel, single-ended, 12-bit, SAR ADC. The EV kit also includes Windows<sup>®</sup> 98 SE/2000/XP-compatible software, which provides a simple graphical user interface (GUI) for exercising the MAX1396's features.

The EV kit comes with the MAX1396ETB installed. The MAX1396 EV kit can also be used to evaluate the MAX1391–MAX1395. Order free samples of MAX1391ETB, MAX1392ETB, MAX1393ETB, MAX1394ETB, and MAX1395ETB through Maxim's website to evaluate these parts.

#### 2-Channel, Single-Ended Inputs

- External +1.5V to +3.6V Supply
- On-Board Supply: +1.54V (V<sub>CC</sub>)
- On-Board Reference: +1.54V (V<sub>CC</sub>)
- External Reference: +0.6V to V<sub>CC</sub>
- USB Connection

DESIGNATION QTY

8

1

0

7

1

1

2

1

1

1

2

1

1

C16-C19, C24,

C25,

C27, C28

J1

J2

JU1–JU7

L1

LED1

R1, R2

R3

R4

R5

R6, R7

R8

R9

R10

- USB Powered
- Proven PC Board Layout
- Windows 98 SE/2000/XP-Compatible Evaluation Software
- Fully Assembled and Tested

## \_Ordering Information

| PART         | TYPE   | INTERFACE       |
|--------------|--------|-----------------|
| MAX1396EVKIT | EV kit | USB/SPI™ 3-wire |

## \_Component List

DESCRIPTION

USB series B right-angle PC mount

1µF ±10%, 10V X7R ceramic

TDK C1608X7R1C105K

receptacle connector

TDK MMZ1608R301A

 $5.1\Omega \pm 5\%$  resistors (0603)

220Ω ±5% resistor (0603)

 $2.2k\Omega \pm 5\%$  resistor (0603)

1.5kΩ ±5% resistor (0603)

 $27\Omega \pm 5\%$  resistors (0603)

470Ω ±5% resistor (0603)

 $100k\Omega \pm 5\%$  resistor (0603)

7.5kΩ ±1% resistor (0603)

Not installed

3-pin headers Ferrite bead (0603)

Red LED (0603)

capacitors (0603)

| DESIGNATION                                                | QTY | DESCRIPTION                                                             |
|------------------------------------------------------------|-----|-------------------------------------------------------------------------|
| C1, C2                                                     | 2   | 0.22µF ±10%, 16V X7R ceramic<br>capacitors (0603)<br>TDK C1608X7R1C224K |
| C3, C9, C10,<br>C12–C15, C20,<br>C21, C23, C26,<br>C29–C32 | 15  | 100nF ±10%, 16V X7R ceramic<br>capacitors (0603)<br>TDK C1608X7R1C104K  |
| C4, C5                                                     | 2   | 10pF ±5%, 50V C0G ceramic<br>capacitors (0603)<br>TDK C1608C0G1H100J    |
| C6                                                         | 1   | 33nF ±10%, 10V X7R ceramic<br>capacitor (0603)<br>TDK C1608X7R1H333K    |
| C7, C8                                                     | 2   | 22pF ±5%, 50V C0G ceramic<br>capacitors (0603)<br>TDK C1608C0G1H220J    |
| C11, C22                                                   | 2   | 10μF ±10%, 10V X5R ceramic<br>capacitors (1210)<br>TDK C3225X5R1A106K   |

Windows is a registered trademark of Microsoft Corp. SPI is a trademark of Motorola, Inc.

## 

\_ Maxim Integrated Products 1

For pricing, delivery, and ordering information, please contact Maxim/Dallas Direct! at 1-888-629-4642, or visit Maxim's website at www.maxim-ic.com.

| 0                                      | _ |
|----------------------------------------|---|
| ñ                                      | _ |
|                                        | h |
| 5                                      | - |
|                                        |   |
|                                        |   |
|                                        |   |
| マー                                     | - |
|                                        |   |
|                                        |   |
|                                        |   |
|                                        |   |
| 0                                      |   |
| ~~~~~~~~~~~~~~~~~~~~~~~~~~~~~~~~~~~~~~ |   |
|                                        |   |
|                                        |   |
| X                                      |   |
|                                        |   |
|                                        |   |
|                                        |   |
|                                        |   |
|                                        |   |
| S                                      |   |
| 0                                      |   |
| ÷.                                     | - |
| 11                                     |   |
|                                        |   |
|                                        |   |
|                                        | ⊢ |
| 2                                      |   |
|                                        |   |
|                                        |   |
| -                                      | L |

## \_Component List (continued)

| DESIGNATION | QTY | DESCRIPTION                                  |
|-------------|-----|----------------------------------------------|
| R11         | 1   | 102kΩ ±1% resistor (0603)                    |
| R12         | 1   | 54.9k $\Omega$ ±1% resistor (0603)           |
| R13         | 1   | 24k $\Omega$ ±1% resistor (0603)             |
| R14         | 1   | 93.1kΩ ±1% resistor (0603)                   |
| R15         | 1   | 10k $\Omega$ ±5% resistor (0603)             |
| U1          | 1   | MAX1396ETB (10-pin TDFN)                     |
| U2          | 1   | MAXQ2000-RAX (68-pin QFN-EP)                 |
| U3          | 1   | FTDI FT232BL (7mm x 7mm,<br>32-pin TQFP-L)   |
| U4          | 1   | AT93C46A 3-wire EEPROM (8-pin SO)            |
| U5          | 1   | MAX890LESA (8-pin SO)                        |
| U6          | 1   | MAX8511EXK25-T (5-pin SC70)<br>Top mark: ADV |
| U7, U8      | 2   | MAX8512EXK-T (5-pin SC70)<br>Top mark: ADW   |
| U9          | 1   | MAX3376EEKA-T (8-pin SOT23)                  |
| U10         | 1   | MAX3375EEKA-T (8-pin SOT23)                  |
| Y1          | 1   | 20MHz crystal                                |
| Y2          | 1   | 6MHz crystal                                 |
| —           | 7   | Shunts                                       |
|             | 1   | USB cable                                    |
|             | 1   | MAX1396 PC board                             |
|             | 1   | MAX1396 EV kit software CD-ROM               |

### **Component Suppliers**

| SUPPLIER                       | PHONE        | WEBSITE                |
|--------------------------------|--------------|------------------------|
| Citizen America<br>Corporation | 949-428-3700 | www.citizencrystal.com |
| TDK                            | 847-803-6100 | www.component.tdk.com  |

**Note:** Indicate you are using the MAX1391–MAX1396 when contacting these manufacturers.

## \_Quick Start

#### **Recommended Equipment**

- MAX1396 EV kit (USB cable included)
- MAX1396 evaluation kit software (downloaded from www.maxim-ic.com)
- Signal source to drive ADC input
- Windows 98 SE/2000/XP-compatible PC
- Available USB port on the PC

### MAX1396EVKIT Files

| FILE                    | DESCRIPTION                                   |
|-------------------------|-----------------------------------------------|
| INSTALL.EXE             | Installs the EV kit files on<br>your computer |
| MAX1396.EXE             | Application program                           |
| FTDIBUS.INF             | USB device driver file                        |
| FTDIPORT.INF            | VCP device driver file                        |
| UNINST.INI              | Uninstalls the EV kit software                |
| TROUBLESHOOTING_USB.PDF | USB driver installation help file             |

#### Procedure

1) Make sure the shunts of all jumpers are in the right position.

JU1: (1-2) VCC connected to on-board +1.54V voltage regulator.

JU2: (1-2)  $\overline{CH1}/CH2$  connected to on-board  $\mu C$  through a voltage-level translator.

JU3: (1-2)  $\overline{OE}$  connected to on-board  $\mu C$  through a voltage-level translator.

JU4: (1-2)  $\overline{CS}$  connected to on-board  $\mu C$  through a voltage-level translator.

JU5: (1-2) SCLK connected to on-board  $\mu C$  through a voltage-level translator.

JU6: (1-2) DOUT connected to on-board  $\mu C$  through a voltage-level translator.

JU7: (1-2) Reference voltage connected to VCC.

- Connect the signal source to the AIN1 pad and the GND terminal of the signal source to the GND pad. Connect AIN2 to GND.
- 3) Set the signal source to +1V.

- 4) Install the MAX1396 evaluation software on your computer by running the INSTALL.EXE program on the installation CD-ROM. The program files are copied and icons are created for them in the Windows **Start** menu | Programs | Maxim MAX1396 Evaluation Kit.
- 5) Connect the USB cable from the PC to the MAX1396 EV kit. A Building Driver Database window pops up in addition to a New Hardware Found message. If you do not see a window that is similar to the one described above after 30 seconds, remove the USB cable from the MAX1396 EV kit and connect it again. Administrator privileges are required to install the USB device driver on Windows 2000 and Windows XP. Refer to the TROUBLESHOOTING\_USB.PDF document included with the software for more information.
- 6) Follow the directions of the Add New Hardware Wizard to install the USB device driver. Choose the Search for the best driver for your device option. Specify the location of the device driver to be C:\Program Files\MAX1396 (default installation directory) using the Browse button.
- 7) Start the MAX1396 EV kit software by opening its icon in the **Start** menu | Programs | Maxim MAX1396 Evaluation Kit.
- Wait until the program automatically detects the MAX1396 hardware and displays the user-interface panel (Figure 1).
- Verify the voltage value of approximately 1V is displayed in the ADC Value Display box.

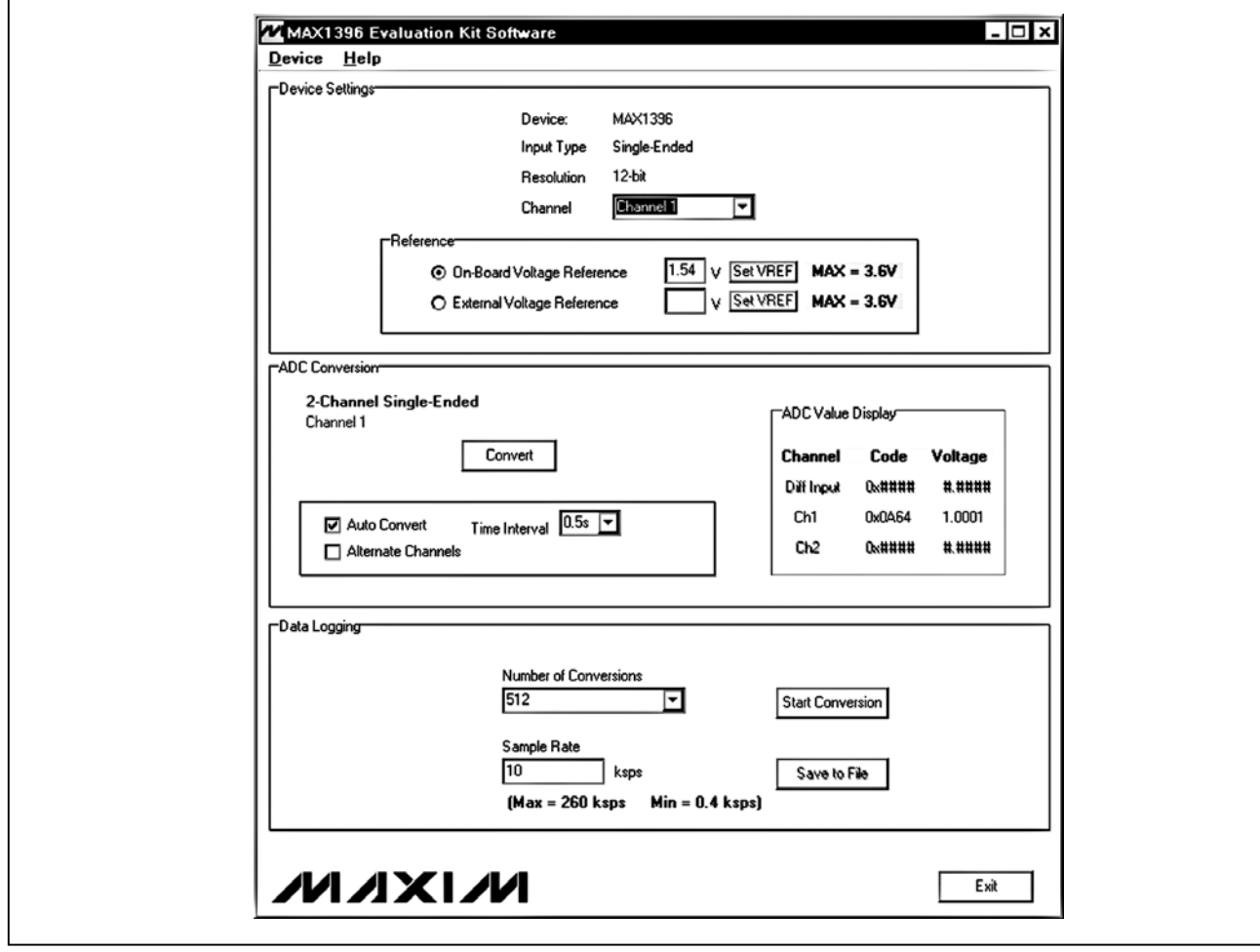

Figure 1. MAX1396 Evaluation Kit Main Window

3

## Detailed Description of Software

The evaluation software's window is shown in Figure 1. The **Device Settings** box located at the top of the window contains IC information, mode/channel selection, and a **Reference** box. Functions that relate to reading the ADC values in the **ADC Conversion** box are located in the middle section. Data logging functions are in the **Data Logging** box located at the bottom of the main window.

#### Device

The MAX1396 EV kit can be used to evaluate the MAX1391–MAX1396. Select the appropriate IC device on the **Device** menu. The MAX1396 is selected by default.

#### **Device Settings**

**Device**, **Input type**, and output data **Resolution** information are shown in the **Device Settings** box. The pulldown menu in the **Device Settings** panel can be either **Channel** or **Mode** depending on whether a 2-channel, single-ended device or a 1-channel, true-differential device has been selected in the **Device** menu.

If a 2-channel, single-ended ADC device (MAX1392, MAX1394, or MAX1396) has been selected on the **Device** menu, **Channel 1** and **Channel 2** are the selections on the **Channel** pulldown menu. When **Channel 1** is selected, AIN1 becomes the input of the device. When **Channel 2** is selected, AIN2 becomes the input of the device.

If a 1-channel, true-differential ADC device (MAX1391, MAX1393, or MAX1395) has been selected on the **Device** menu, **Unipolar** or **Bipolar** mode can be chosen on the **Mode** pulldown menu to select the proper output data format.

Choose **On-Board Voltage Reference** or **External Voltage Reference** in the **Reference** box. If the actual reference voltage is not the same as the value in the edit field, enter the correct voltage value into the edit field and click on the **Set VREF** button located on the right.

See the *Detailed Description of Hardware* section for information on changing the voltage reference.

#### **ADC Conversion**

The ADC Value Display box shown in the ADC Conversion box displays the input Channel, output data Code, and calculated Voltage. The input Channel that is not selected on the Channel pulldown menu, or is not applicable to the device selected on the Device menu, is grayed out in the ADC Value Display box. Pressing the Convert button in the ADC Conversion box updates the status of the ADC Value Display box.

Check the **Auto Convert** checkbox to automatically read the current ADC value at a rate set by the **Time Interval** pulldown menu.

When the **Auto Convert** checkbox is checked, select the **Alternate Channels** checkbox to make the ADC alternate conversions between AIN1 and AIN2.

#### **Data Logging**

The **Data Logging** box is located at the bottom of the window. The user can select the desired number of conversions in the **Number of Conversions** pulldown menu. Before sampling, an appropriate sample rate should be entered into the **Sample Rate** field. Press the **Start Conversion** button in the **Data Logging** box to start sampling. After sampling is finished, the user can save the data to a file by pressing the **Save to File** button. The **Save to File** button is not active until the sampling is done.

# Detailed Description <u>of Hardware</u>

#### MAX1396 EV Kit

The MAX1396 EV kit board provides a proven layout for evaluating the MAX1391–MAX1396. The EV kit comes with the MAX1396ETB installed. By placing the shunt on pin 1 and pin 2 of JU1, the MAX1396ETB (U1) is powered from the USB supply regulated to 1.54V.

To use the MAX1396 EV kit with a user-supplied SPI interface, supply voltage, and reference voltage, place the shunts on pin 2 and pin 3 of JU1 through JU7. Connect CHSEL,  $\overline{OE}$ ,  $\overline{CS}$ , SCLK, DOUT, and GND lines from the user-supplied interface to the corresponding pads on the MAX1396 EV kit board. Apply a +1.5V to +3.6V power supply to the VCC and GND pads. Also apply a reference voltage to the VREF within the +0.6V to V<sub>CC</sub> range.

To evaluate a different IC using the MAX1396 EV kit, order one of the MAX1391–MAX1395 ICs in a TDFN package and replace the on-board MAX1396ETB. In the program, select the corresponding IC in the **Device** menu.

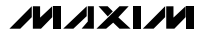

**Power Supply and Voltage Reference** 

By default, the on-board MAX8512EXK-T, with +1.54V output voltage, is both the power supply and voltage reference of the MAX1396. To use the user-supplied power supply and/or external voltage reference, place the shunts in the appropriate positions of JU1 and JU7 as shown in Tables 1 and 2. Attach the power supply and voltage reference to the VCC and VREF pad, respectively. Adjust the value of the **On-Board Voltage Reference** or **External Voltage Reference** in the program to the actual reference voltage used.

# Table 1. External/On-Board Power-SupplySelection

| JU1 SHUNT POSITION | VDD<br>(MAX1396 POWER-SUPPLY<br>VOLTAGE INPUT) |
|--------------------|------------------------------------------------|
| 1-2*               | On-board 1.54V                                 |
| 2-3                | External power supply attached to VCC pad      |

\*Default configuration.

# Table 2. External/On-Board ReferenceInput Selection

| JU7 SHUNT POSITION | REF<br>(MAX1396 REFERENCE<br>VOLTAGE INPUT)        |
|--------------------|----------------------------------------------------|
| 1-2*               | Same as VDD<br>(on-board voltage reference)        |
| 2-3                | External reference voltage<br>attached to VREF pad |

\*Default configuration.

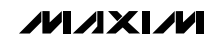

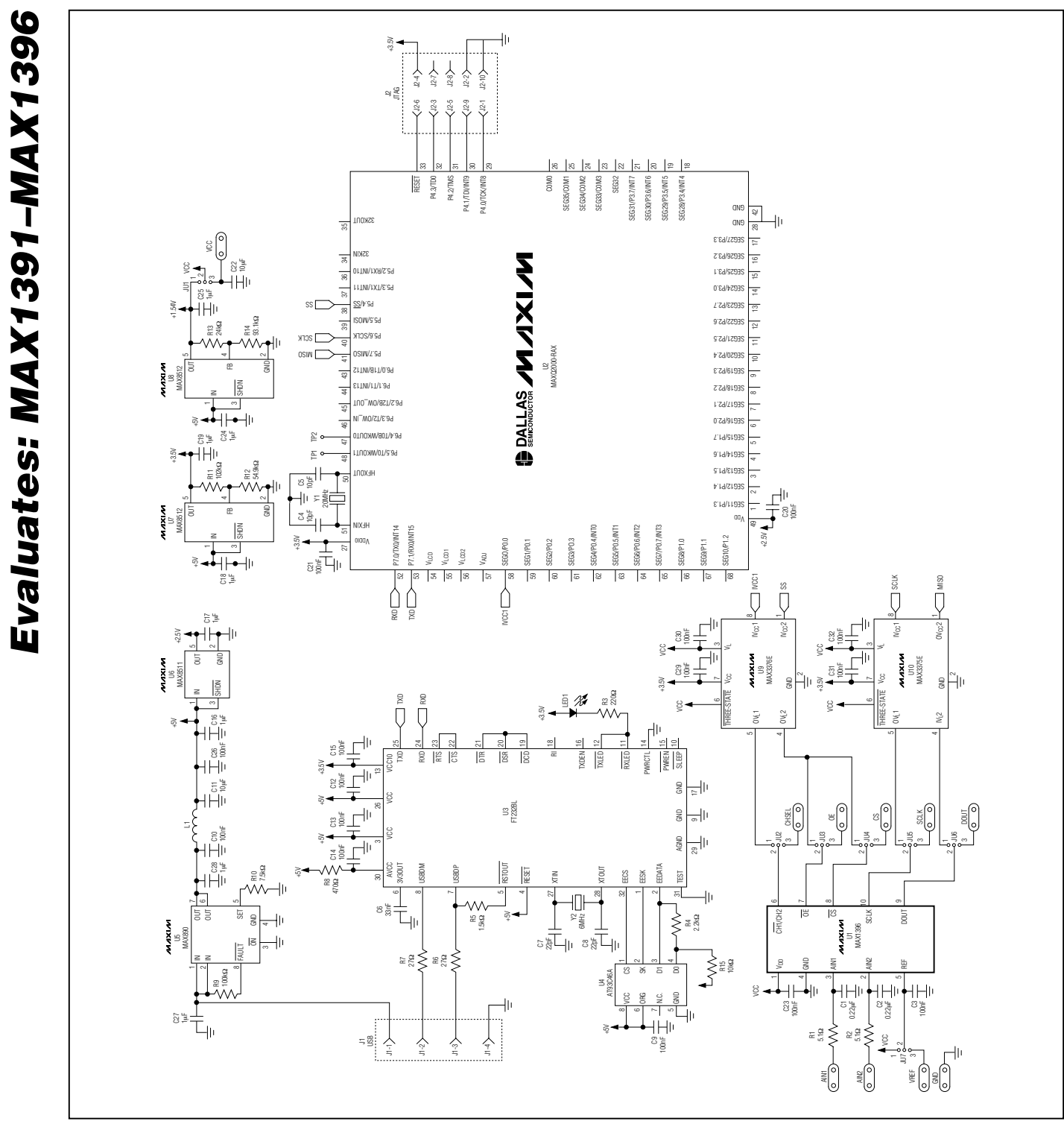

Figure 2. MAX1396 EV Kit Schematic

M/IXI/N

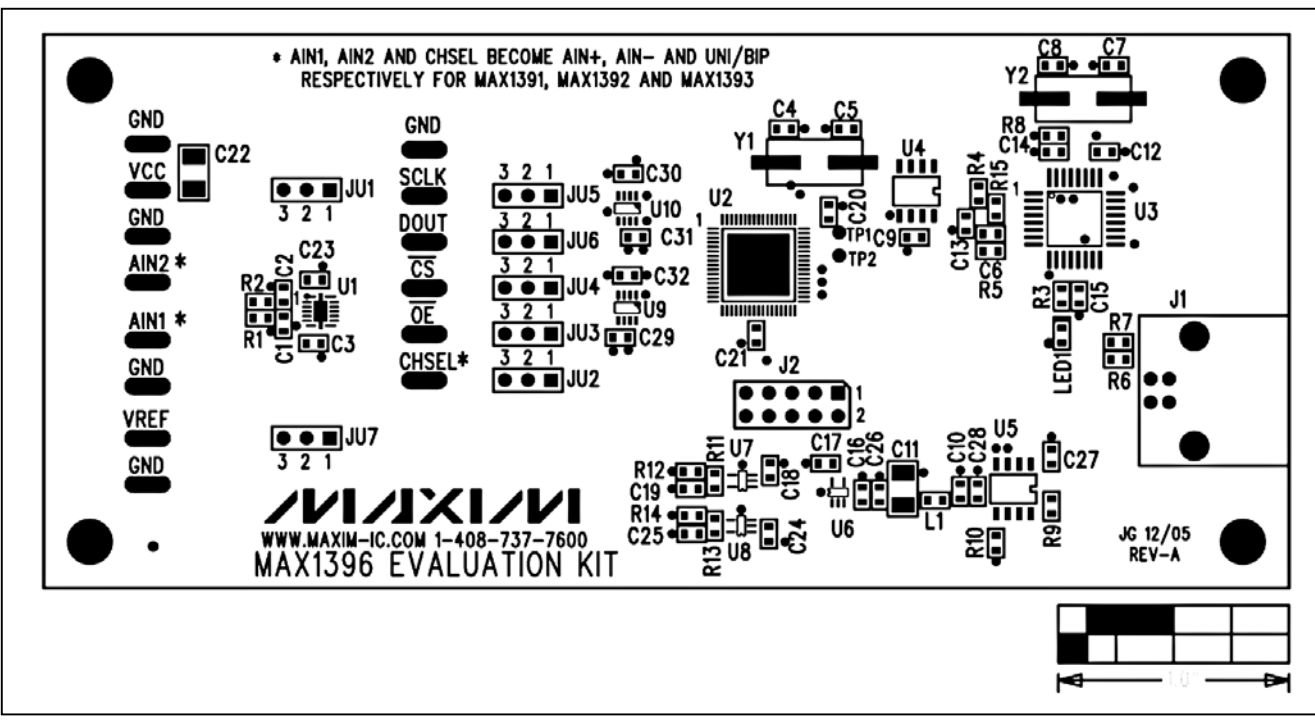

Figure 3. MAX1396 EV Kit Component Placement Guide—Component Side

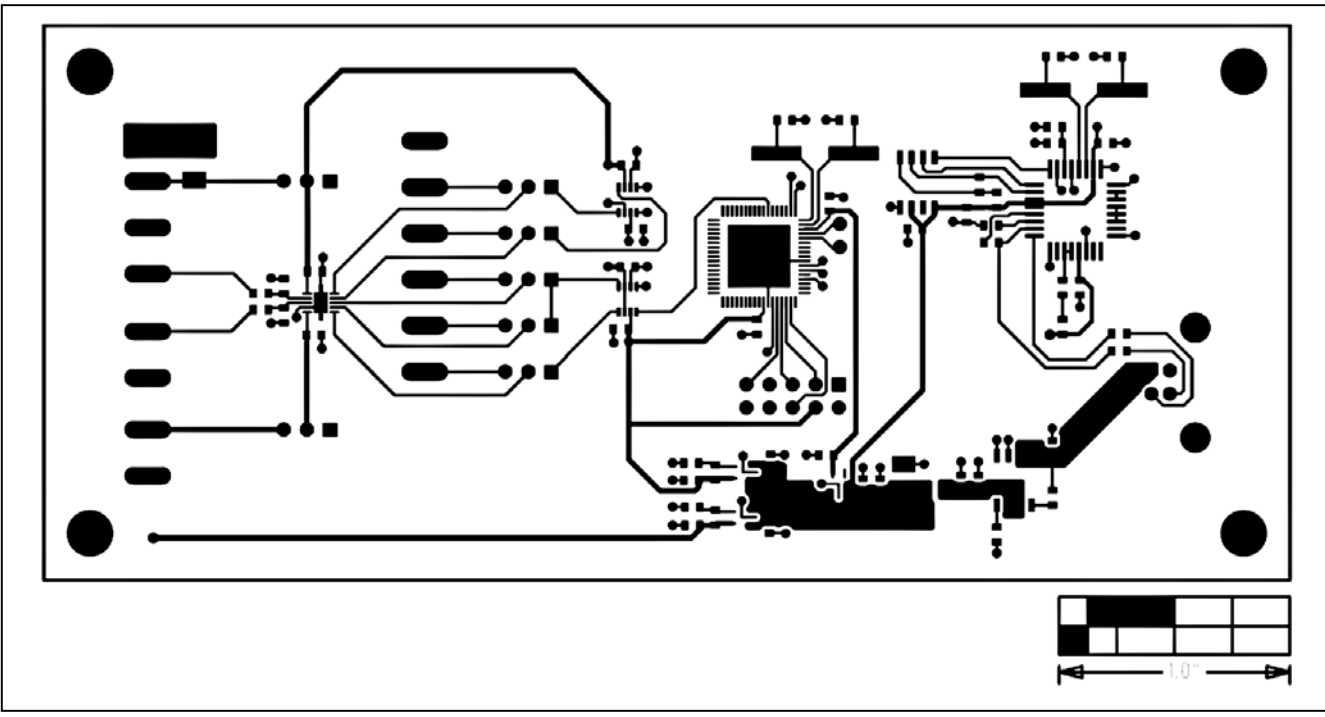

Figure 4. MAX1396 EV Kit PC Board Layout—Component Side

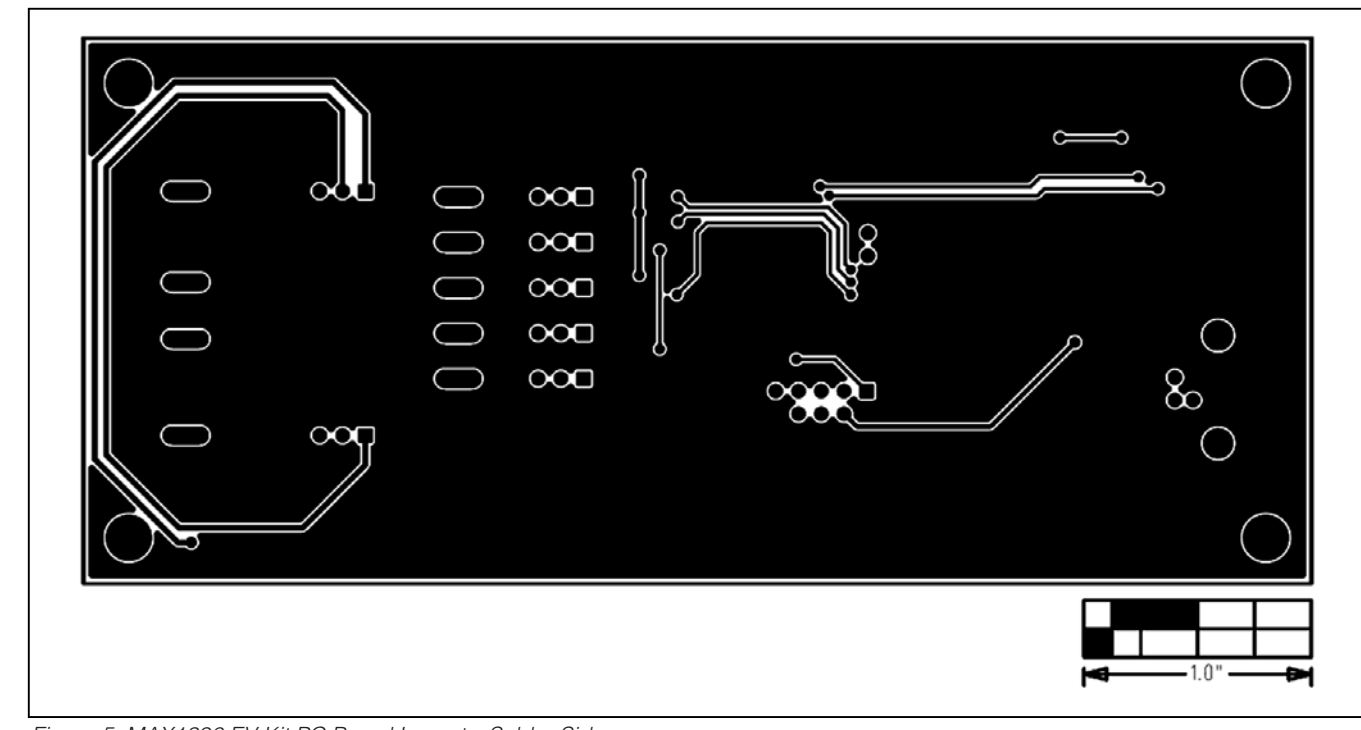

Figure 5. MAX1396 EV Kit PC Board Layout—Solder Side

Maxim cannot assume responsibility for use of any circuitry other than circuitry entirely embodied in a Maxim product. No circuit patent licenses are implied. Maxim reserves the right to change the circuitry and specifications without notice at any time.

Maxim Integrated Products, 120 San Gabriel Drive, Sunnyvale, CA 94086 408-737-7600

8 \_\_\_\_\_

© 2006 Maxim Integrated Products Printed USA MAXIM is a registered trademark of Maxim Integrated Products, Inc.